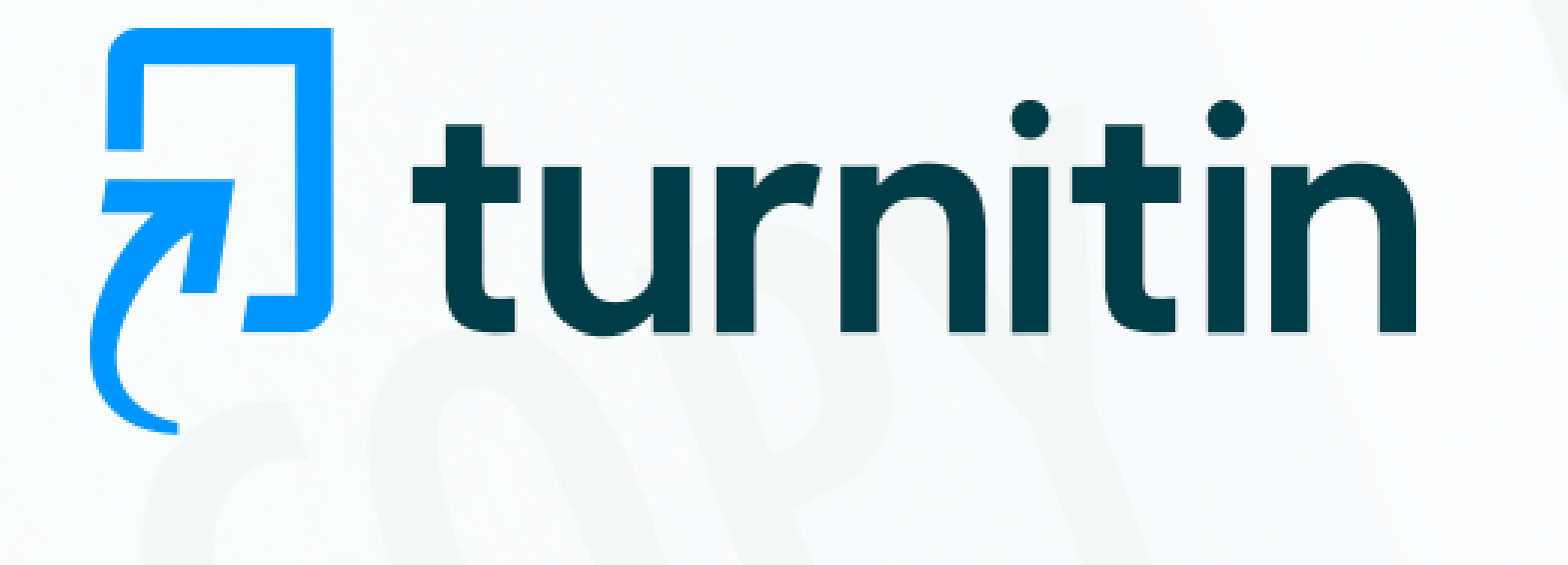

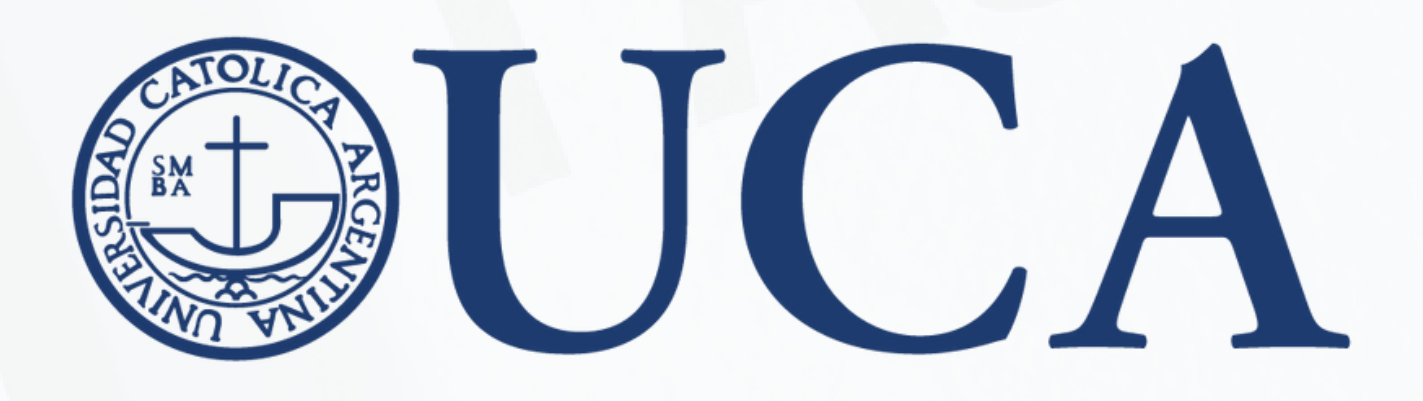

### Cómo incorporar la herramienta SIMILARITY DE TURNITIN EN LAS AULAS VIRTUALES

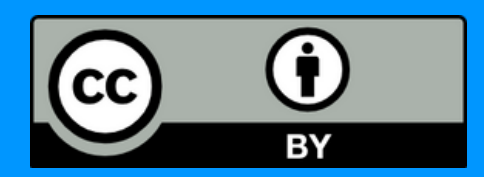

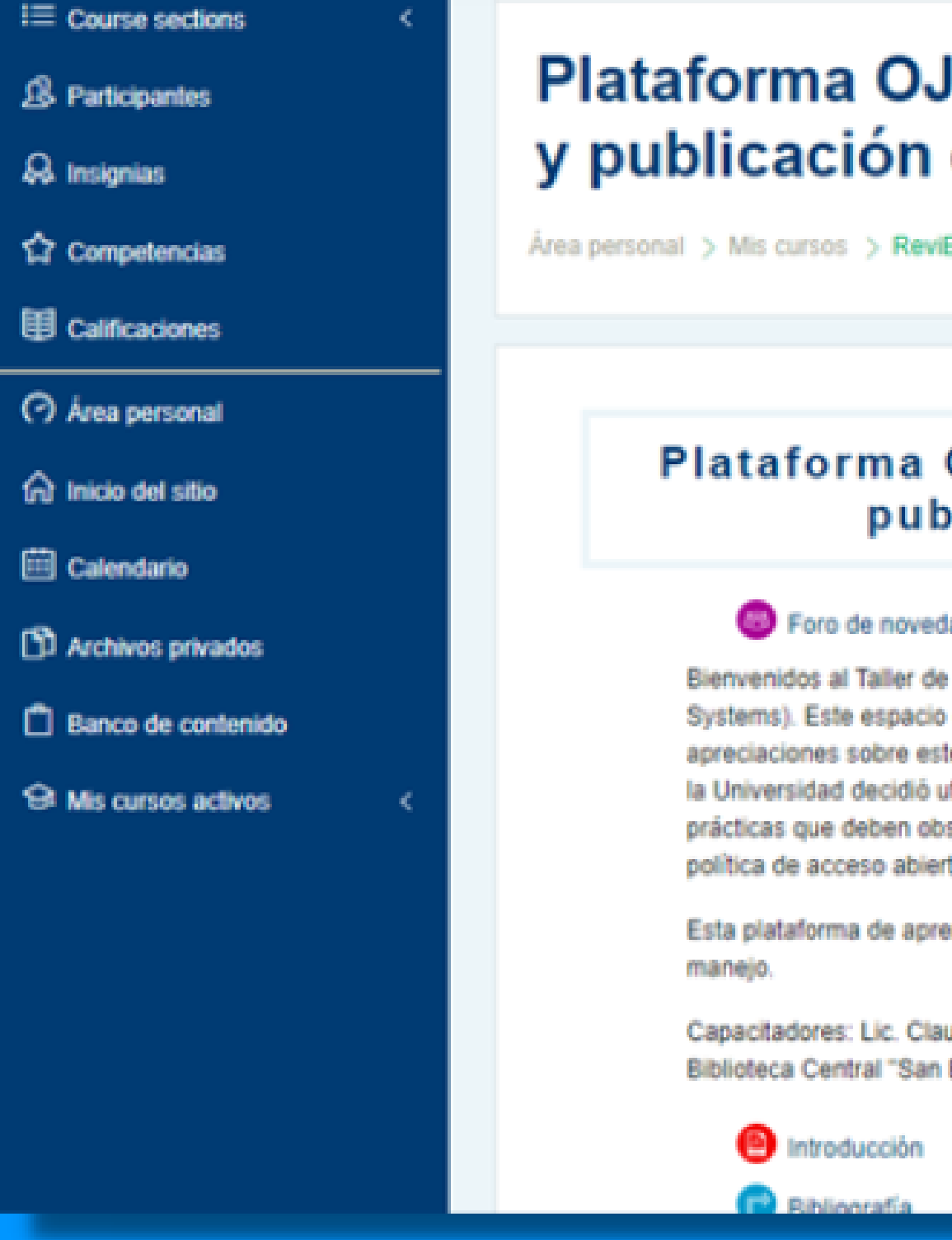

#### Plataforma OJS (Open Journal Systems) de edición y publicación de revistas electrónicas

Área personal > Mis cursos > ReviEleOJS

#### Plataforma OJS (Oper publicación

#### Foro de novedades

Bienvenidos al Taller de edición y public Systems). Este espacio estará abierto d apreciaciones sobre este software. En la la Universidad decidió utilizar esta plataf prácticas que deben observar las publicad política de acceso abierto a la información

Esta plataforma de aprendizaje es muy sencilla

Capacitadores: Lic. Claudia Fernández y Lic. Daniel Rio Biblioteca Central "San Benito Abad").

#### **ACTIVAR LA EDICIÓN**

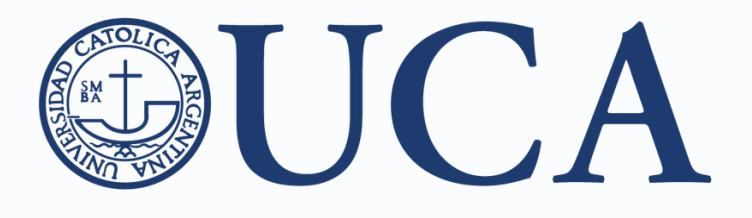

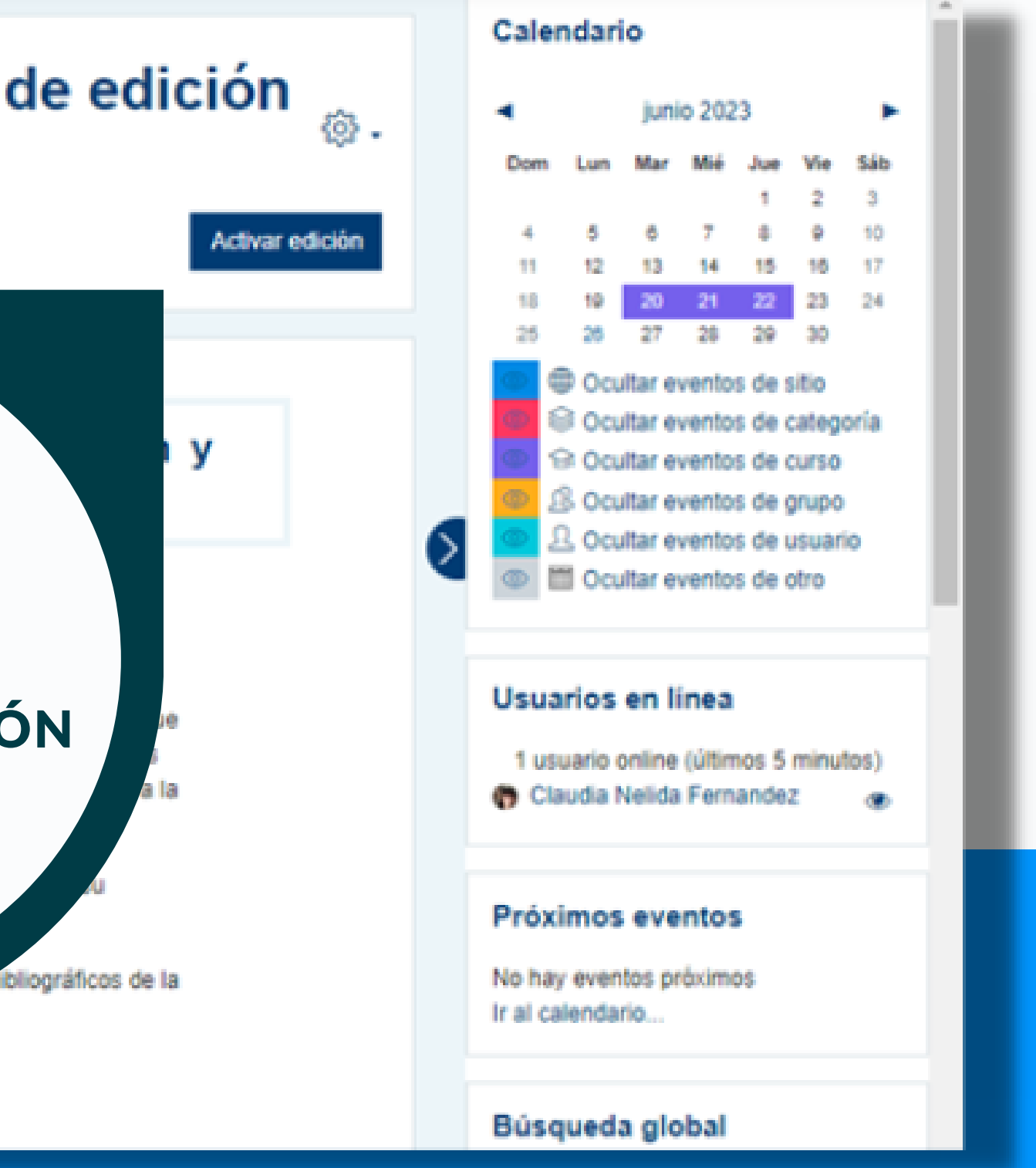

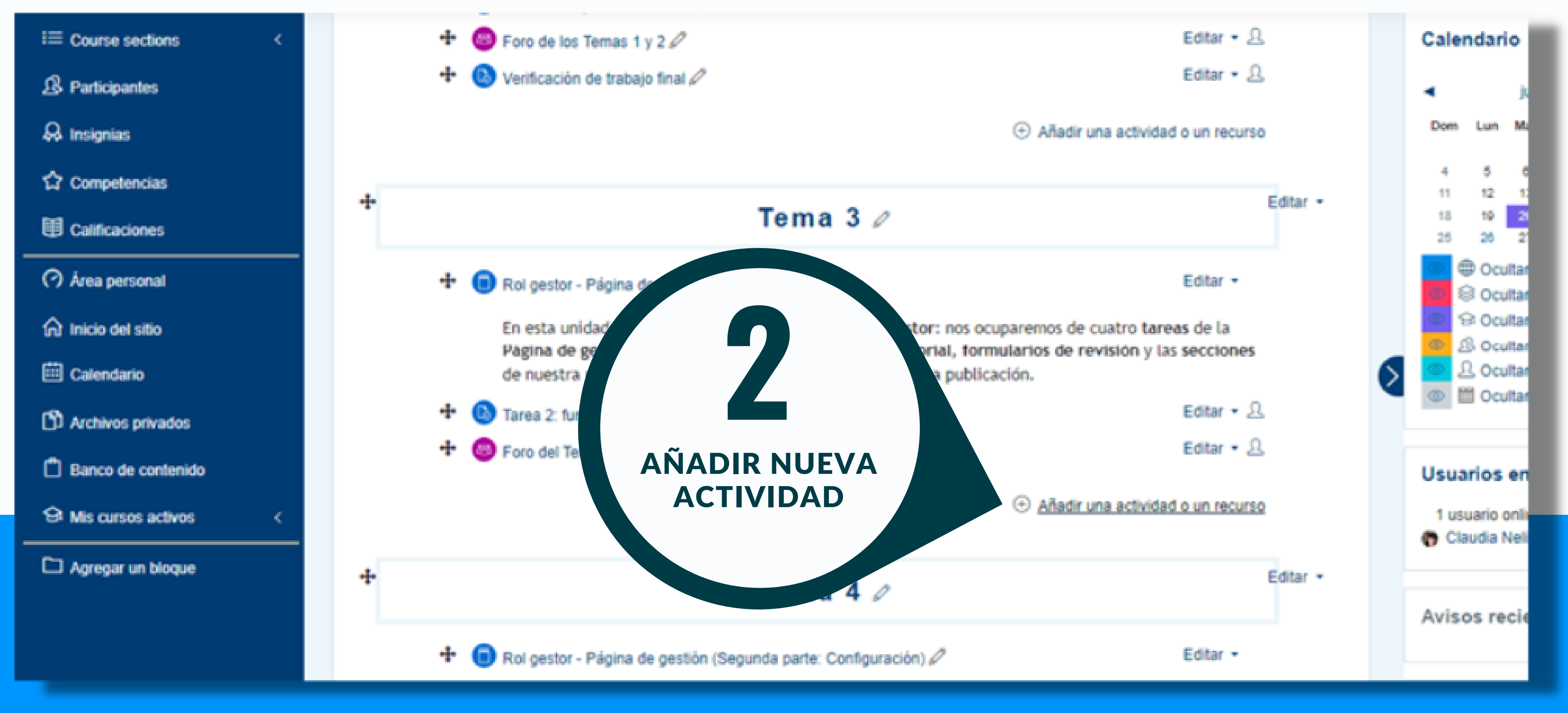

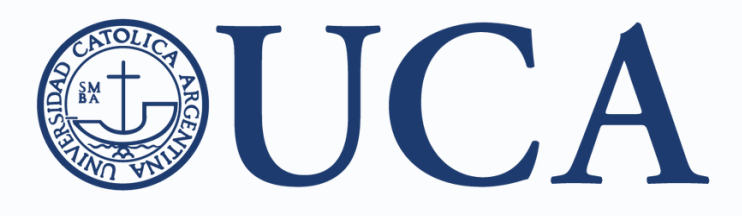

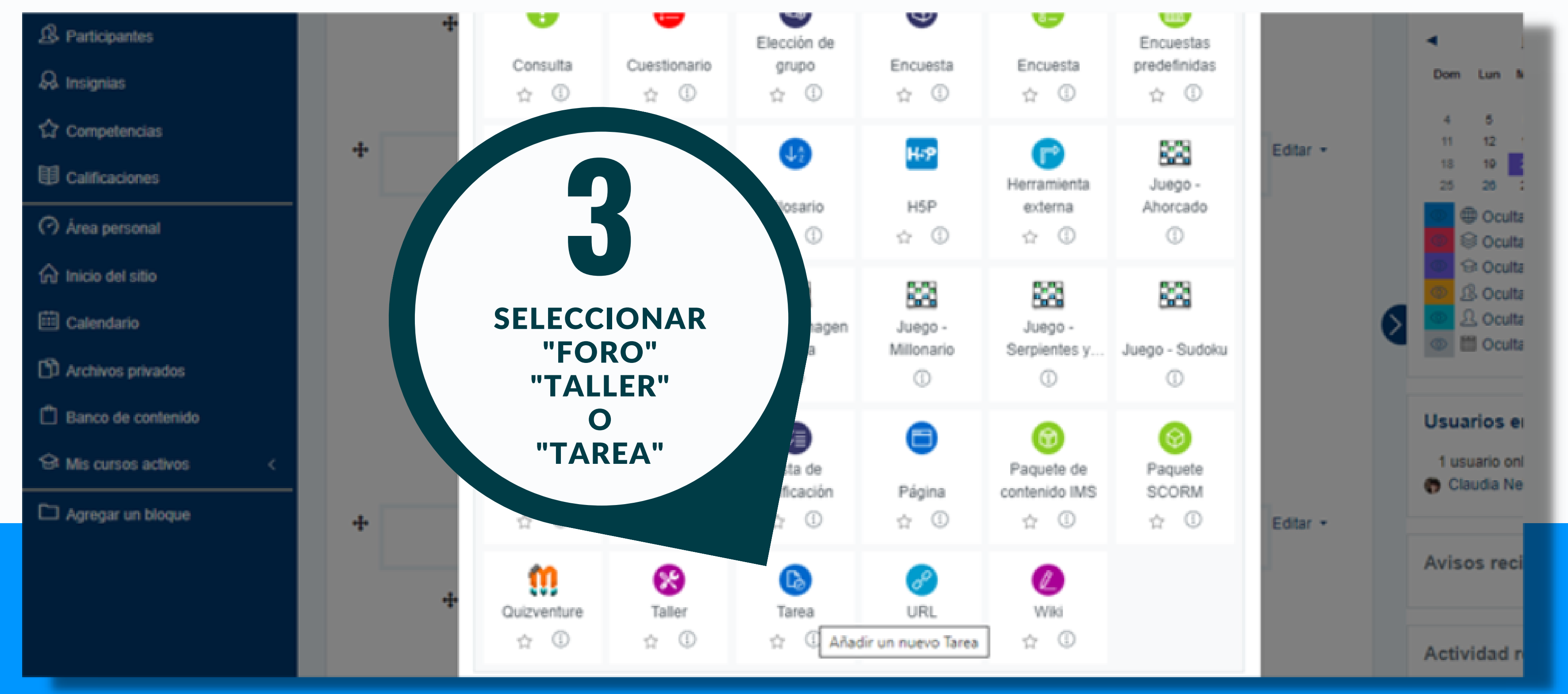

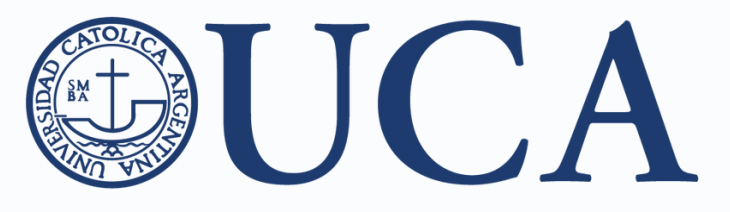

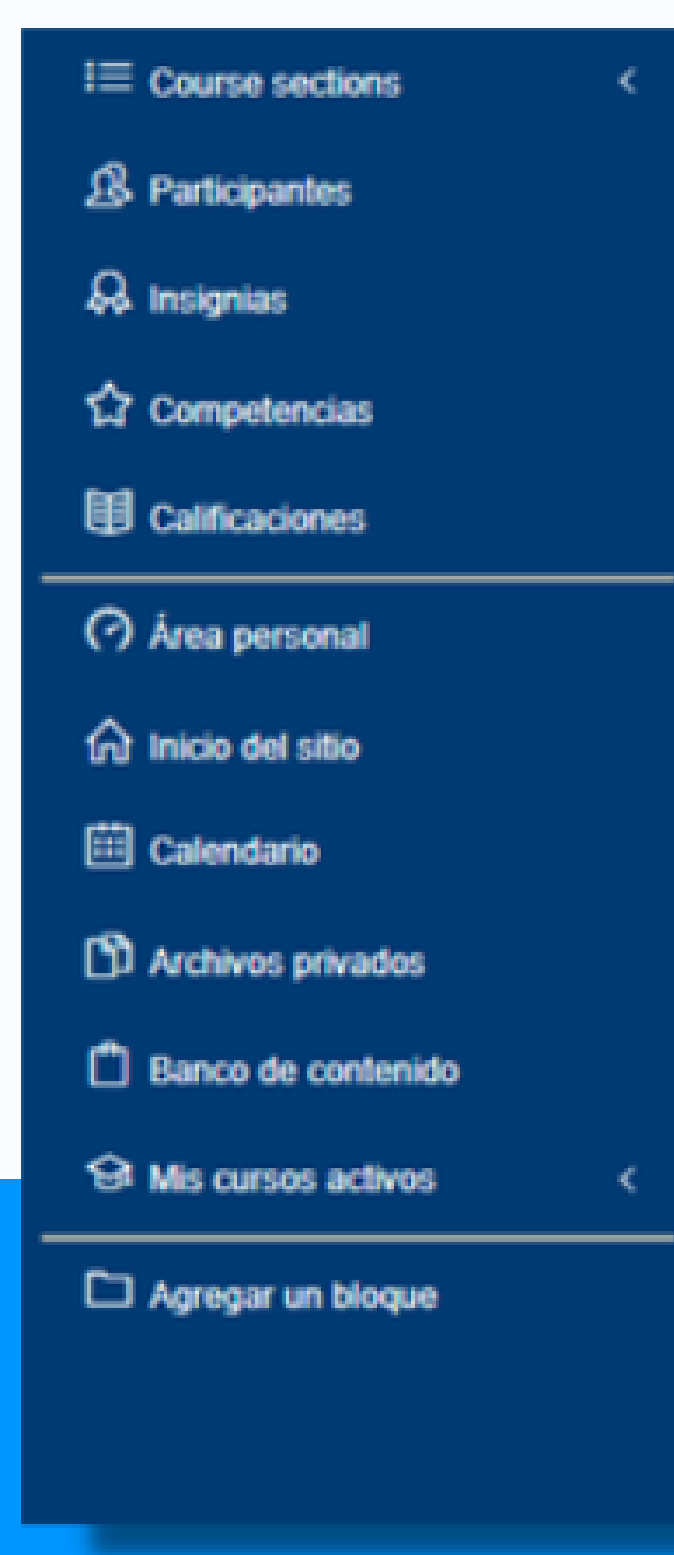

| Número máximo de archivos subidos | 0 | 20 \$ |      |
|-----------------------------------|---|-------|------|
| Tamaño máximo de la entrega       | 0 | 20NB  | ٠    |
| Tipos de archivo aceptados        | 0 |       | Eleg |

- Tipos de retroalimentación
- Configuración de entrega
- Configuración de entrega por grupo
- Avisos
- Configuración de Turnitin Integrity (Antiplagio)
- Calificación
- Ajustes comunes del módulo
- Restricciones de acceso
- Marcas

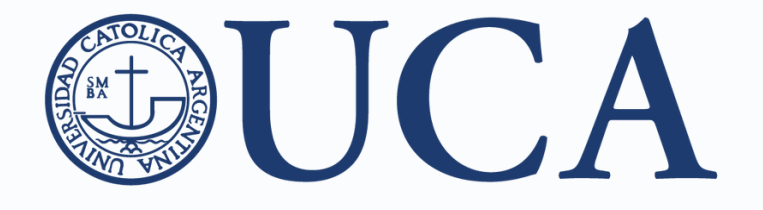

EN LA CONFIGURACIÓN DE LA ACTVIDAD SELECCIONAR "CONFIGURACIÓN DE TURNITIN"

No hay selec

### **Turnitin**

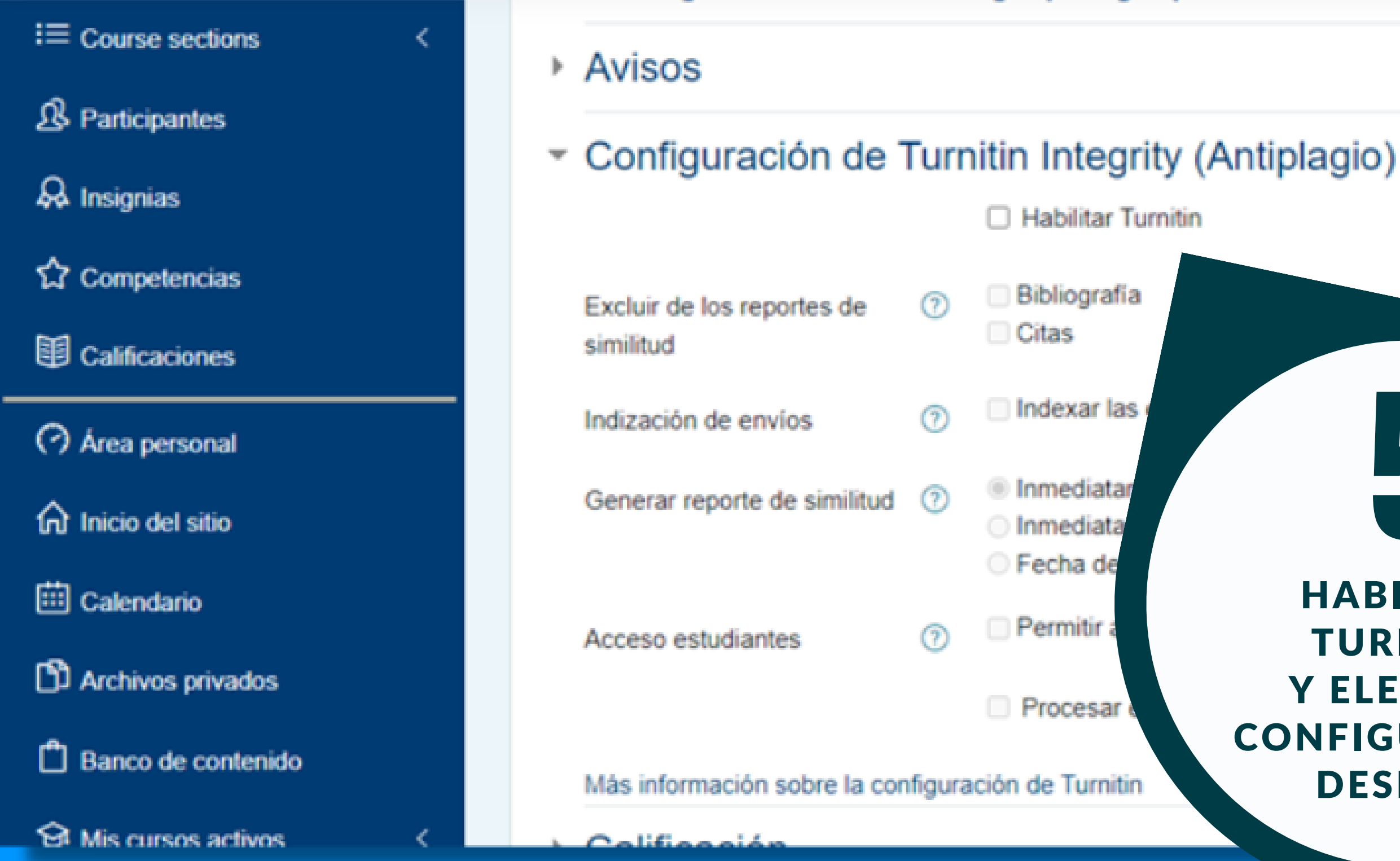

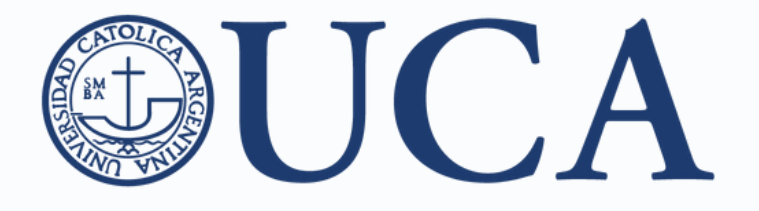

HABILITAR **TURNITIN Y ELEGIR LA CONFIGURACIÓN** DESEADA

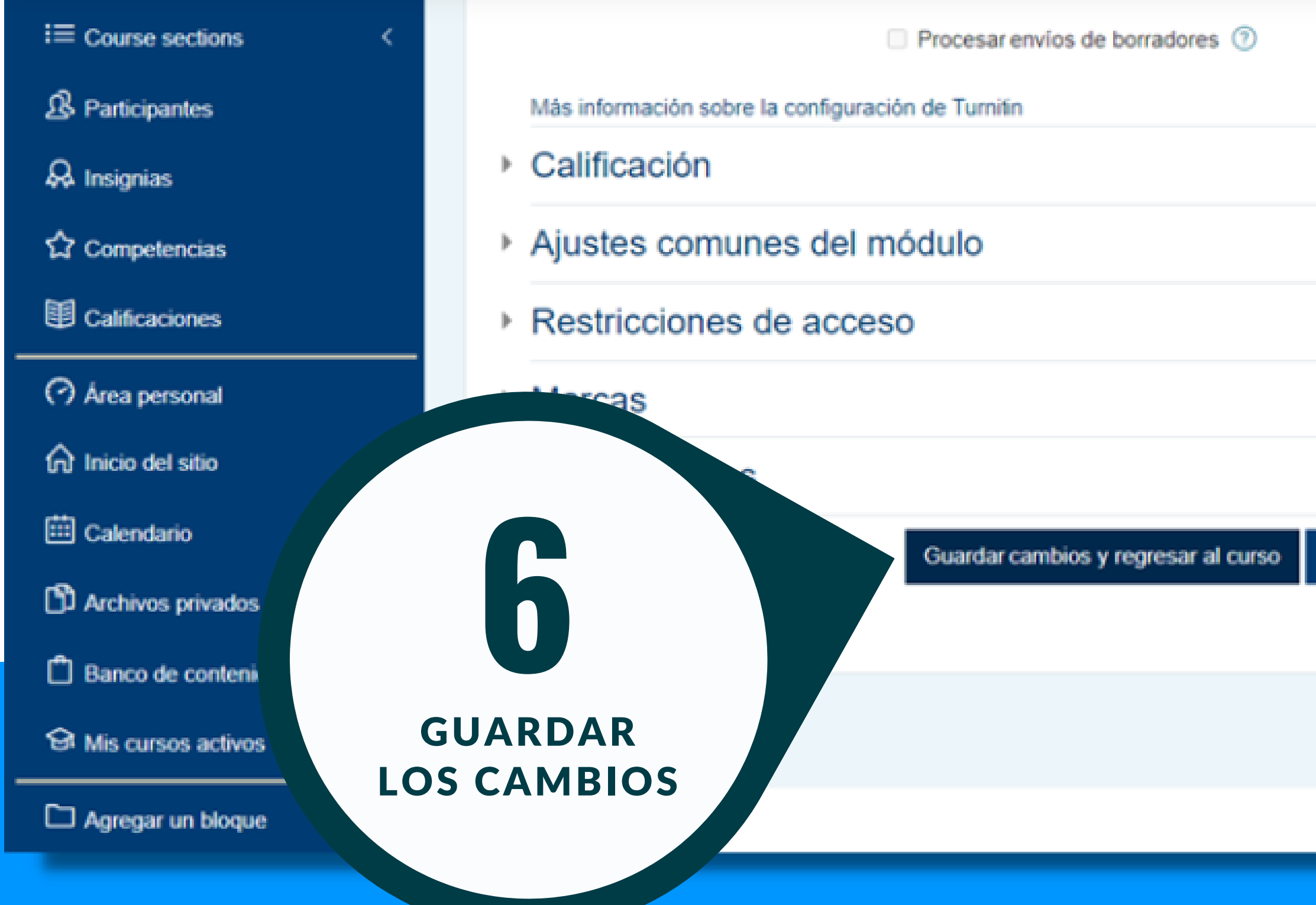

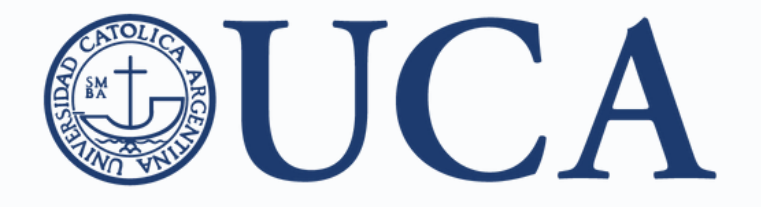

| Guardar cambios y mostrar Cancelar |   |
|------------------------------------|---|
|                                    | - |

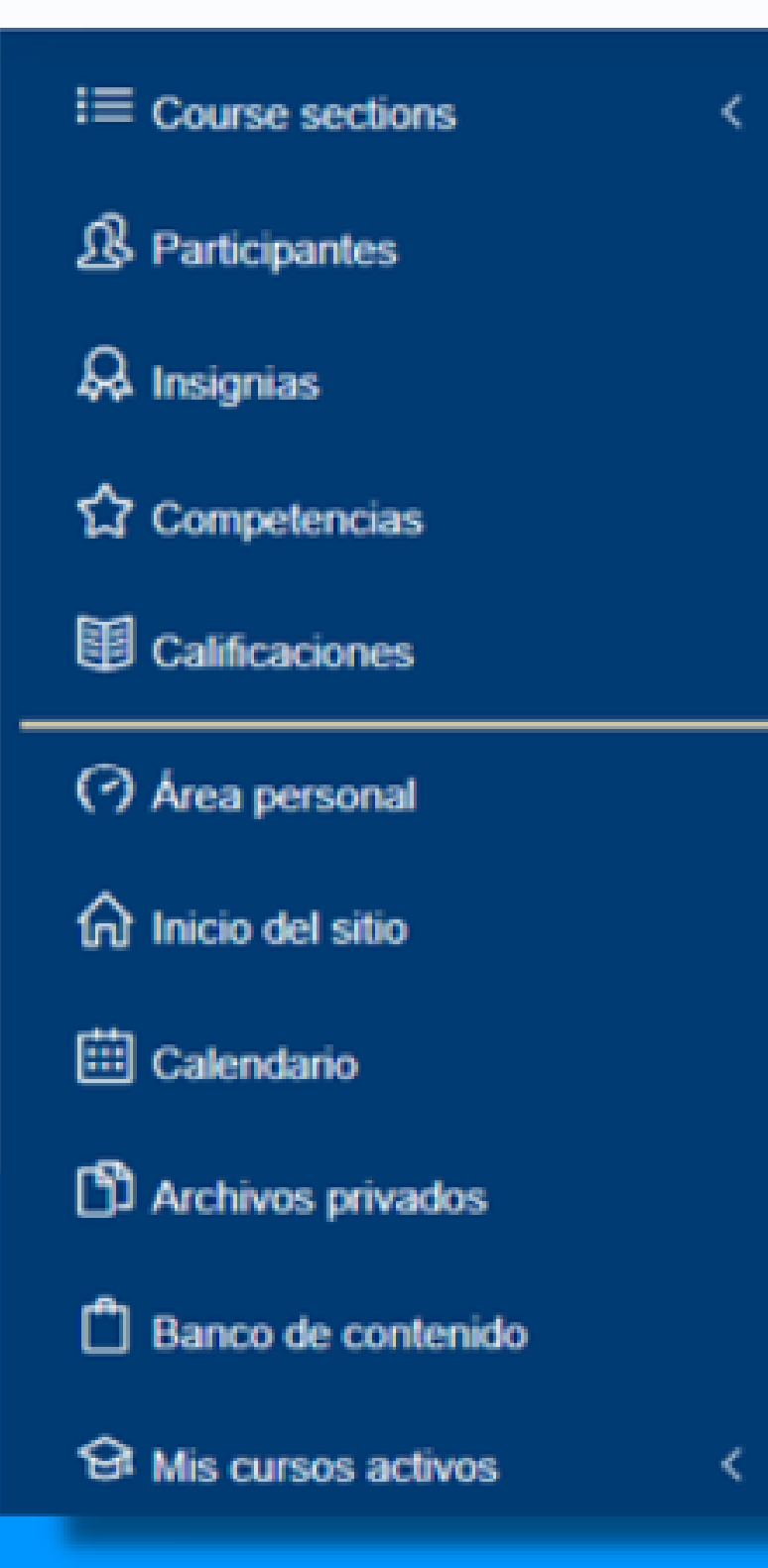

#### Tema 1

#### OJS: Usuarios y roles

OJS es mucho más que una herramienta para publicar nuestras revistas en formato electrónico: se trata, en realidad, de una plataforma que nos permite organizar todo el circuito editorial (envío de los artículos, revisión por pares, corrección, diagramación, comunicación entre los distintos agentes de la revista, et lleva a cabo por medio de la interacción de usuari este capítulo estudiaremos la diferencia entre principales tareas desempañadas por cada r

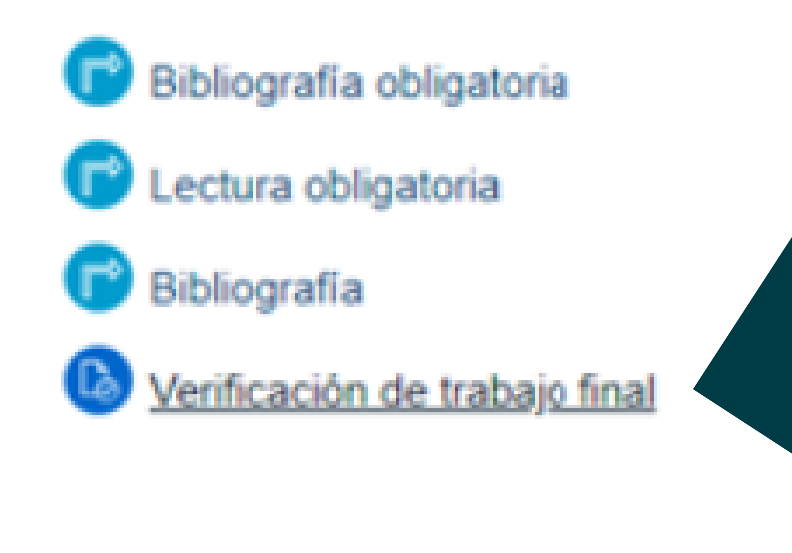

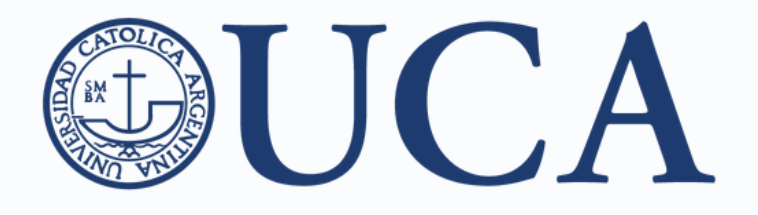

**PARA EVALUAR** LOS TRABAJOS **INGRESAR A** LA ACTIVIDAD **CREADA** 

#### Calendario

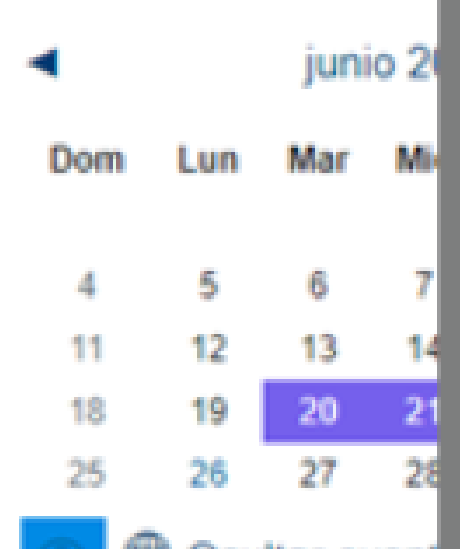

Ocultar event S Ocultar event Ocultar event Ocultar event
Ocultar event
Ocultar event
Ocultar event
Ocultar event
Ocultar event
Ocultar event
Ocultar event
Ocultar event
Ocultar event
Ocultar event
Ocultar event
Ocultar event
Ocultar event
Ocultar event
Ocultar event
Ocultar event
Ocultar event
Ocultar event
Ocultar event
Ocultar event
Ocultar event
Ocultar event
Ocultar event
Ocultar event
Ocultar
Ocultar
Ocultar
Ocultar
Ocultar
Ocultar
Ocultar
Ocultar
Ocultar
Ocultar
Ocultar
Ocultar
Ocultar
Ocultar
Ocultar
Ocultar
Ocultar
Ocultar
Ocultar
Ocultar
Ocultar
Ocultar
Ocultar
Ocultar
Ocultar
Ocultar
Ocultar
Ocultar
Ocultar
Ocultar
Ocultar
Ocultar
Ocultar
Ocultar
Ocultar
Ocultar
Ocultar
Ocultar
Ocultar
Ocultar
Ocultar
Ocultar
Ocultar
Ocultar
Ocultar
Ocultar
Ocultar
Ocultar
Ocultar
Ocultar
Ocultar
Ocultar
Ocultar
Ocultar
Ocultar
Ocultar
Ocultar
Ocultar
Ocultar
Ocultar
Ocultar
Ocultar
Ocultar
Ocultar
Ocultar
Ocultar
Ocultar
Ocultar
Ocultar
Ocultar
Ocultar
Ocultar
Ocultar
Ocultar
Ocultar
Ocultar
Ocultar
Ocultar
Ocultar
Ocultar
Ocultar
Ocultar
Ocultar
Ocultar
Ocultar
Ocultar
Ocultar
Ocultar
Ocultar
Ocultar
Ocultar
Ocultar
Ocultar
Ocultar
Ocultar
Ocultar
Ocultar
Ocultar
Ocultar
Ocultar
Ocultar
Ocultar
Ocultar
Ocultar
Ocultar
Ocultar
Ocultar
Ocultar
Ocultar
Ocultar
Ocultar
Ocultar
Ocultar
Ocultar
Ocultar
Ocultar
Ocultar
Ocultar
Ocultar
Ocultar
Ocultar
Ocultar
Ocultar
Ocultar
Ocultar
Ocultar
Ocultar
Ocultar
Ocultar
Ocultar
Ocultar
Ocultar
Ocul Ocultar event Ocultar event

#### suarios en líne

1 usuario online (últ Claudia Nelida Fer

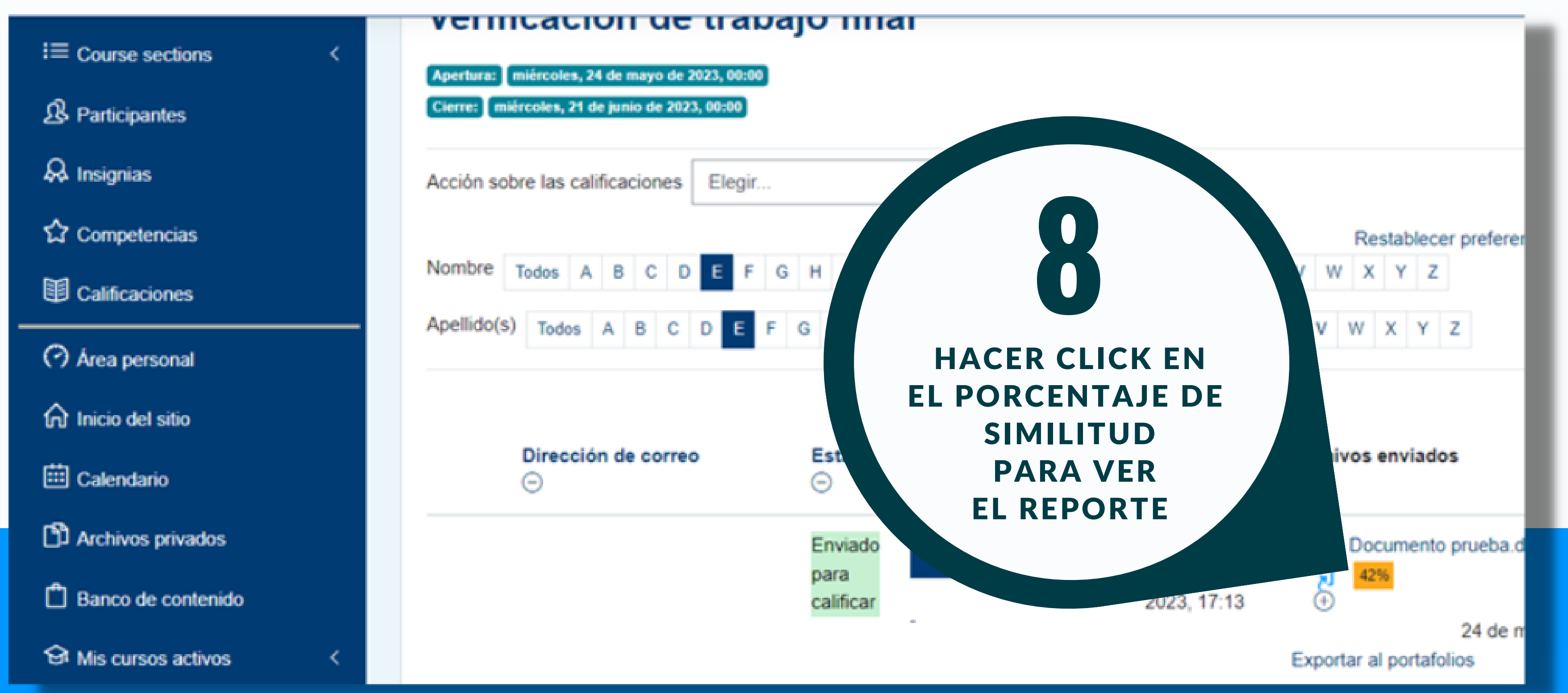

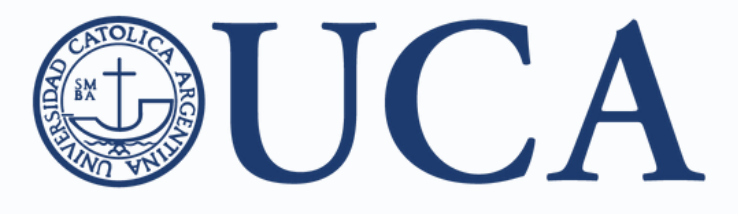

**REPORTE** 

**DE SIMILITUD** 

Para arribar a conclusiones útiles debemos penetrar en el «alma» de los sistemas jurídicos y bucear en los valores presentes al momento de captación de los principios jurídicos, para aplicarlos como recurso hermenéutico en la interpretación y aplicación de las leyes.

cia de una vasta producción literaria sobre el tema ofía a la dogmática jurídica—, nuestra opinión se giornado a los principios jurídicos en relación con la ción integradora e interpretativa dentro del sistema limitado de la extensión, hemos de centrar nuestra cho civil.

A en propiciar su inclusión en la labor diaria de los
dictar sentencias, en la aplicación profesional del derecho y,

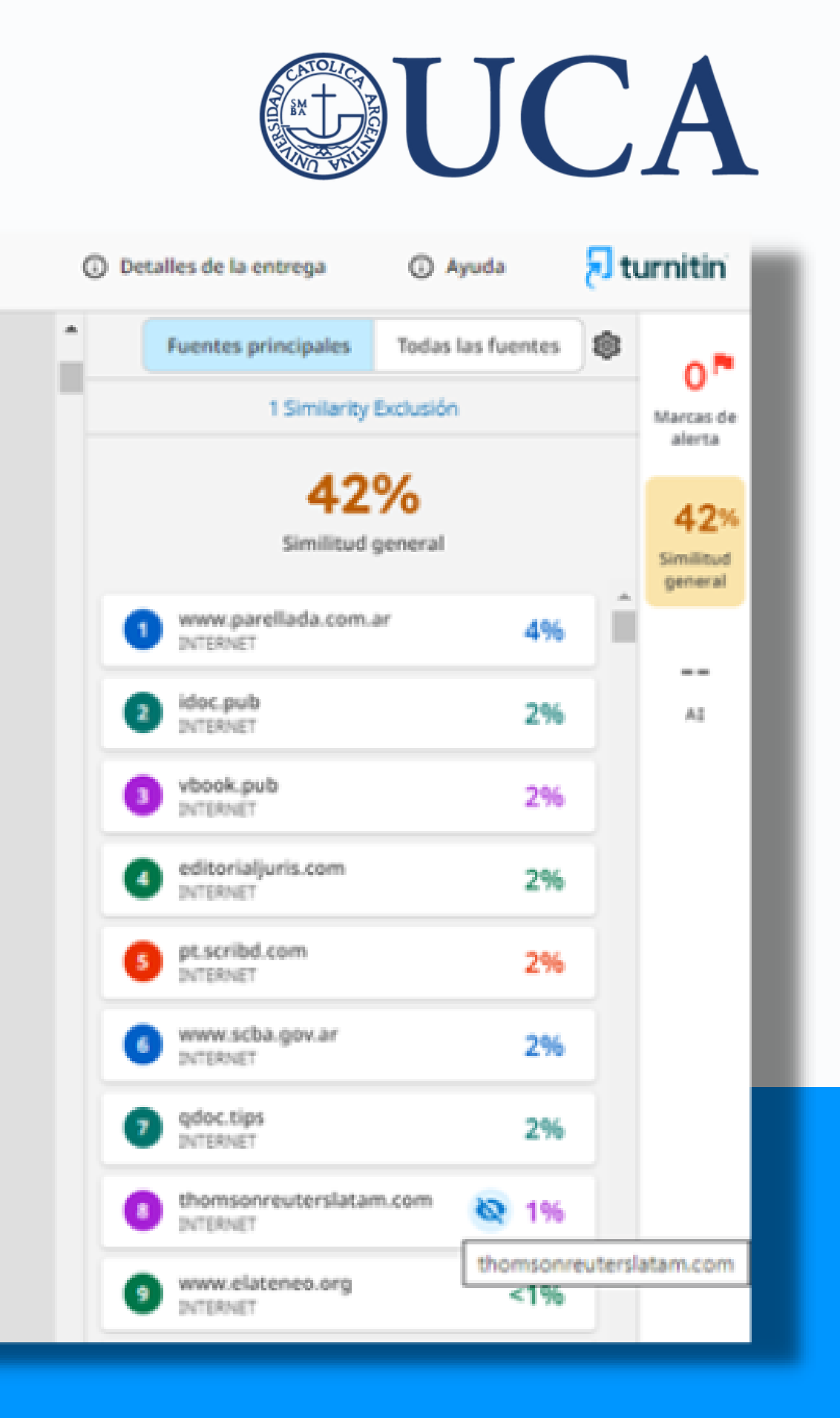

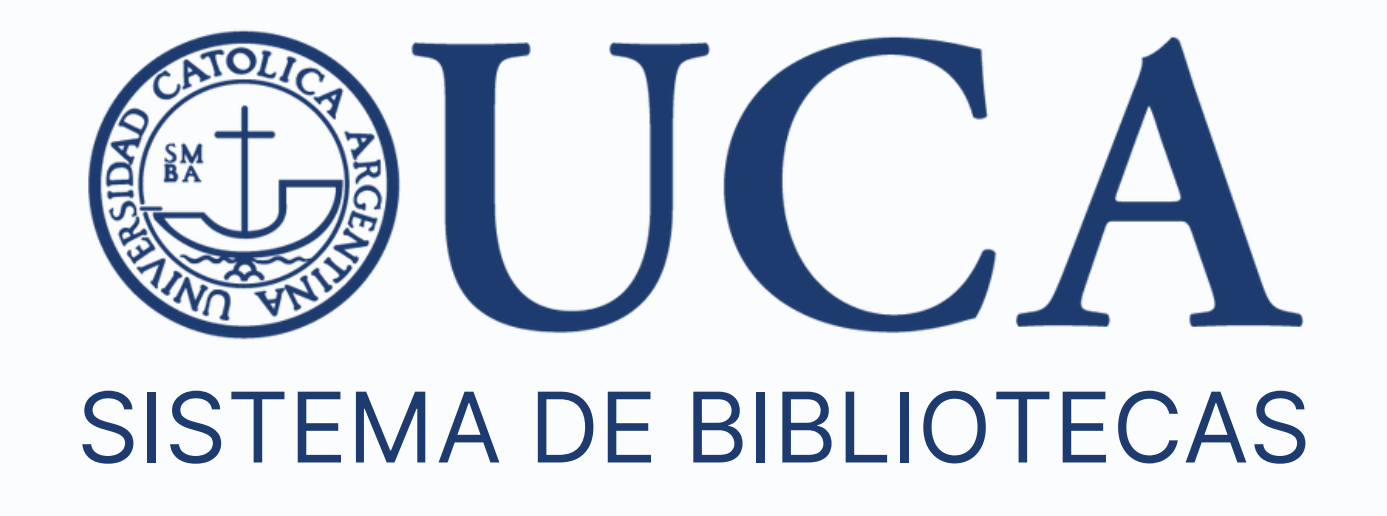

#### Apoyo a la Investigación y Comunicación Científica apoyo\_investigacion@uca.edu.ar

biblioteca.uca.edu.ar

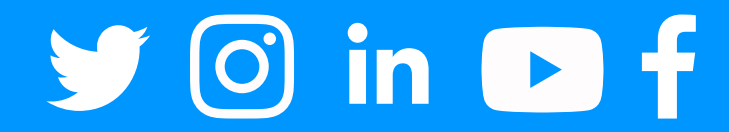